## インターネットを利用する

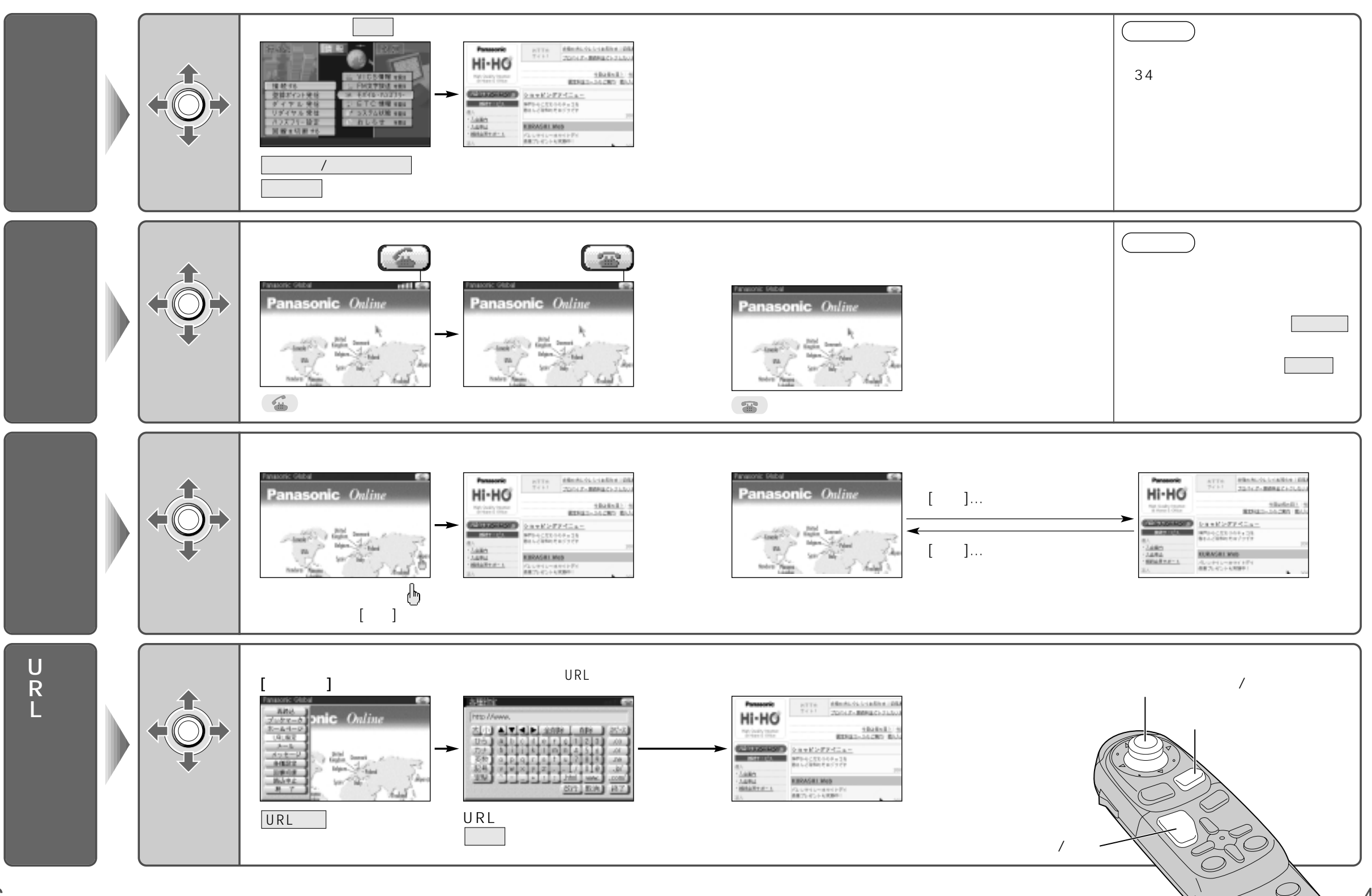

インターネット インター ネットを利用する

47

 $\bigcirc$ 

## インターネットを利用する

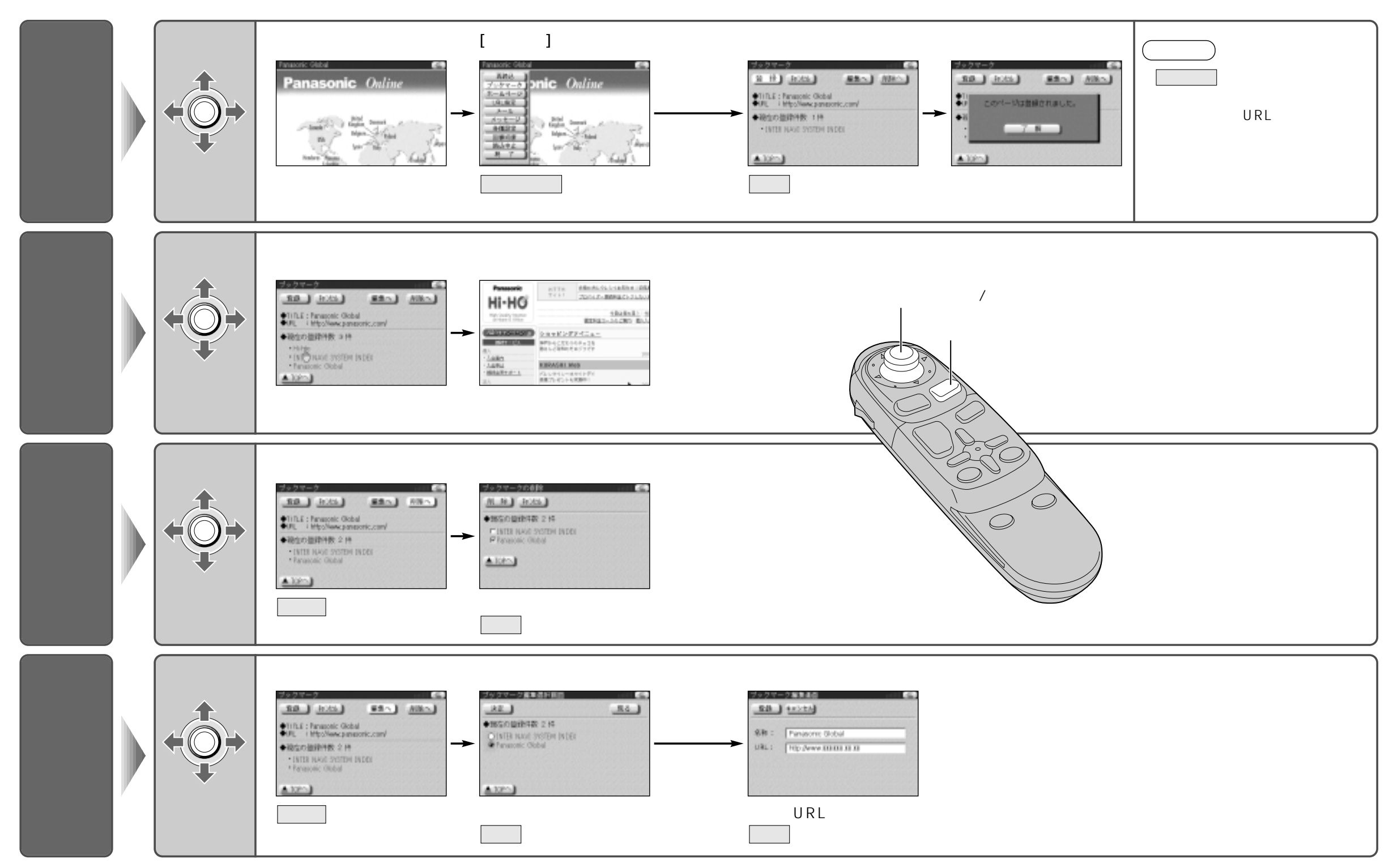

インターネット インターネットを利用する